#### スマートフォンアプリ「しんくみアプリ with CRECO」の 取り扱い開始について

#### 「しんくみアプリ with CRECO」とは?

「しんくみアプリ with CRECO」とは、普通預金等の残高照会・入出金明細照会や 定期預金の明細照会等がご覧いただけるスマートフォン用のアプリケーションです。 また、クレジットカードや電子マネーのご利用状況についてもまとめて管理するこ とができ、一つのアプリで複数の通帳管理とクレジットカード管理や電子マネー管 理が可能です。

※詳細については、専用サイトしんくみアプリ with CRECOよりご確認ください。

#### ご利用いただける方

当組合に普通預金口座をお持ちの個人の方で、キャッシュカードをご契約いただいている方。

#### 手数料

無料です。

※ダウンロードやアプリご利用時にかかる通信費用はお客様のご負担となります。

#### ご利用方法

(1)「しんくみアプリ with CRECO」のホームページからアプリをインストール します

<u>「しんくみアプリ with CRECO」のホームページ</u> (外部WEBサイトにリンクします)

- (2)「しんくみアプリ with CRECO」のアプリを起動し、預金口座との認証 (API連携認証)登録を行います。 ※預金口座との認証登録には、当組合にお届けの電話番号からコール(架電)とキャッシュ カードの暗証番号が必要になります。
- (3)「しんくみアプリ with CRECO」のアカウントを登録します。 アカウント登録の方法は「しんくみアプリ with CRECO」ホームページのアプリのはじめ方 「<u>step2 アカウント登録しよう</u>」でご確認ください。 (外部WEBサイトにリンクします)
- (4)必要に応じてクレジットカードWEBサービス・電子マネーのログイン認証 情報を登録します。 クレジットカードWEBサービス・電子マネーのログイン認証情報の登録の方法は「しんくみ アプリ with CRECO」ホームページのアプリのはじめ方「step3 クレジットカードの登録 方法」・「<u>step4 電子マネーを登録しよう</u>」でご確認ください (外部WEBサイトにリンクします)

次ページより、預金口座との認証(API連携認証)登録の操作方法について説明します。

### 1. はじめに

本書は、後記スマートフォン向けアプリの利用に際 して、当信用組合システムが表示する「API連携認証 画面」について説明するものです。

「API連携認証画面」以外の画面や機能について は、各アプリの仕様に準じます。

不明点についてはアプリのマニュアルやアプリ提供事 業者の問合せ窓口にてご確認ください。

<対象アプリ>

| No. | アプリ名称            | アプリ提供事業者            |
|-----|------------------|---------------------|
| 1   | しんくみアプリwithCRECO | アイ・ティ・リア<br>ライズ株式会社 |

### 2. API連携認証とは

API連携認証は、金融機関APIを採用して サービスを提供するスマホアプリにおいて、初回利 用時等に当信用組合がお客様の本人確認を行い、ロ 座との関連付けを行うために行うものです。 API連携認証は次の3段階で行なわれます。

① 口座情報(お取引店舗、口座番号、生年月日など) に よる確認

➡面面1、2

- ② 当信用組合にお届け頂いている電話番号 からの架電(コール)による確認
   ➡画面③、④
- ③ キャッシュカード暗証番号による確認 → 画面⑤、⑥
  - ※1. API連携認証の画面は、スマホアプリ提供事業者 ではなく、当信用組合システムが表示しています。
  - ※2. API連携認証はセキュリティの観点から、アプ リ初回利用時以外にも定期的に行われます。

# 3. ご利用可能口座

|                                         | API連携認<br>著預金口座に                          | 認証でご利用頂<br>は、キャッシュ               | ける普通預金口座および<br>カードが発行されている                  |
|-----------------------------------------|-------------------------------------------|----------------------------------|---------------------------------------------|
|                                         | API連携認<br><sup>×</sup> 暗証番号をこ             | 。<br>認証の最終ステ<br>ご入力頂きます          | ップで、キャッシュカー<br>。                            |
| ·                                       |                                           |                                  |                                             |
| 予<br>の                                  | APⅠ連携認証<br>€金のキャッシュ<br>APⅠ連携認証<br>)とおりです。 | Lでご利用頂ける<br>ユカード発行済み<br>Lの最終ステップ | る口座は普通預金および貯蓄<br>メロ座となります。<br>プで入力する暗証番号は下表 |
|                                         | キャッシュ<br>カード発行                            | 通帳払戻機能<br>の設定                    | 認証に使用する暗証番号                                 |
|                                         | あり                                        | なし                               | キャッシュカードの                                   |
|                                         |                                           | あり                               | 暗証番号                                        |
|                                         | なし                                        | ご利用いた                            | だけません                                       |
| キャッシュカードの発行をご希望されるお客様は、お取引店にお問い合わせください。 |                                           |                                  |                                             |

# 4. 画面①【ご利用口座情報入力】1/2

### 本ページ以降、スマホでの画面を参考に説明い たします。

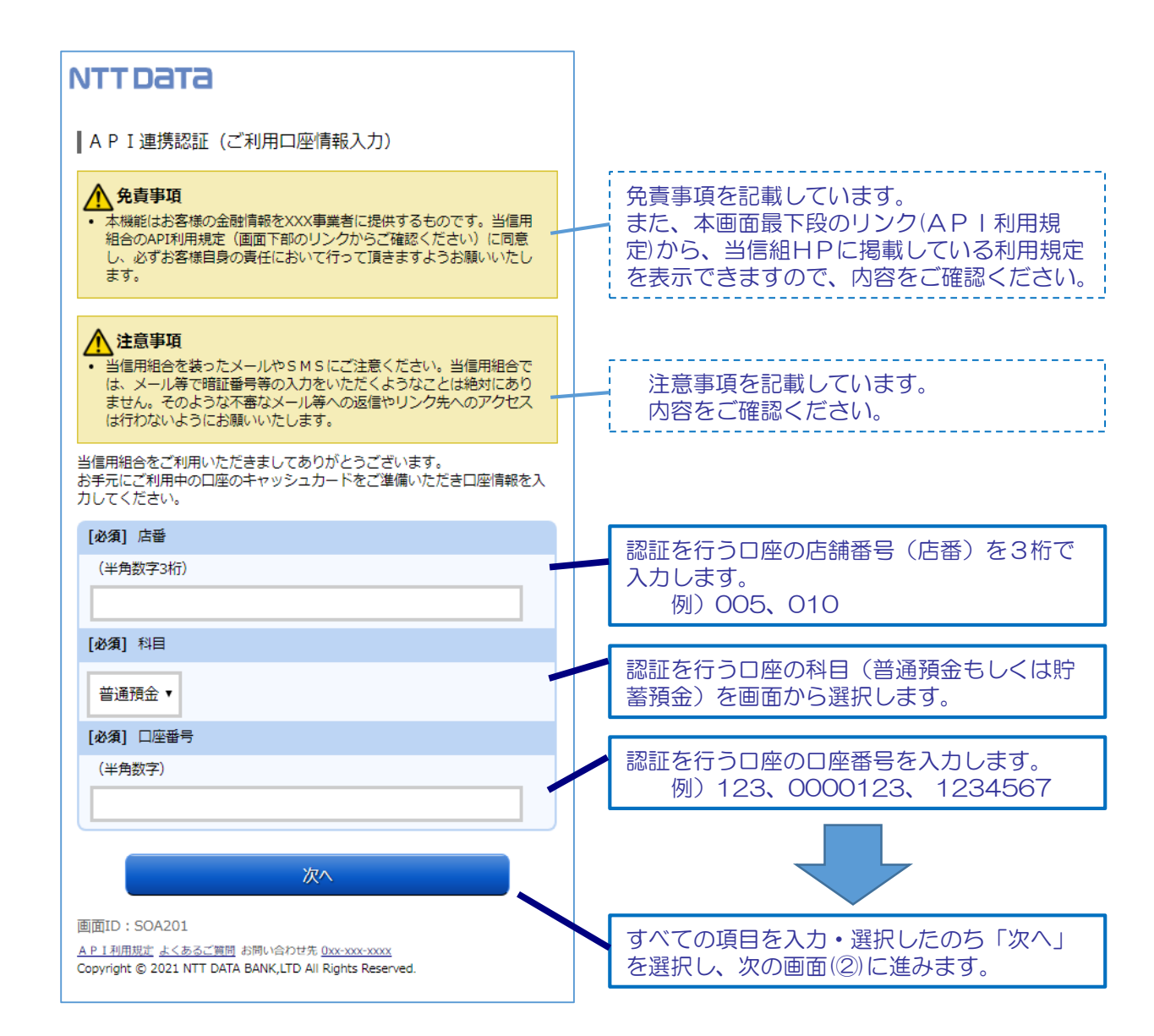

## 画面①【ご利用口座情報入力】2/2

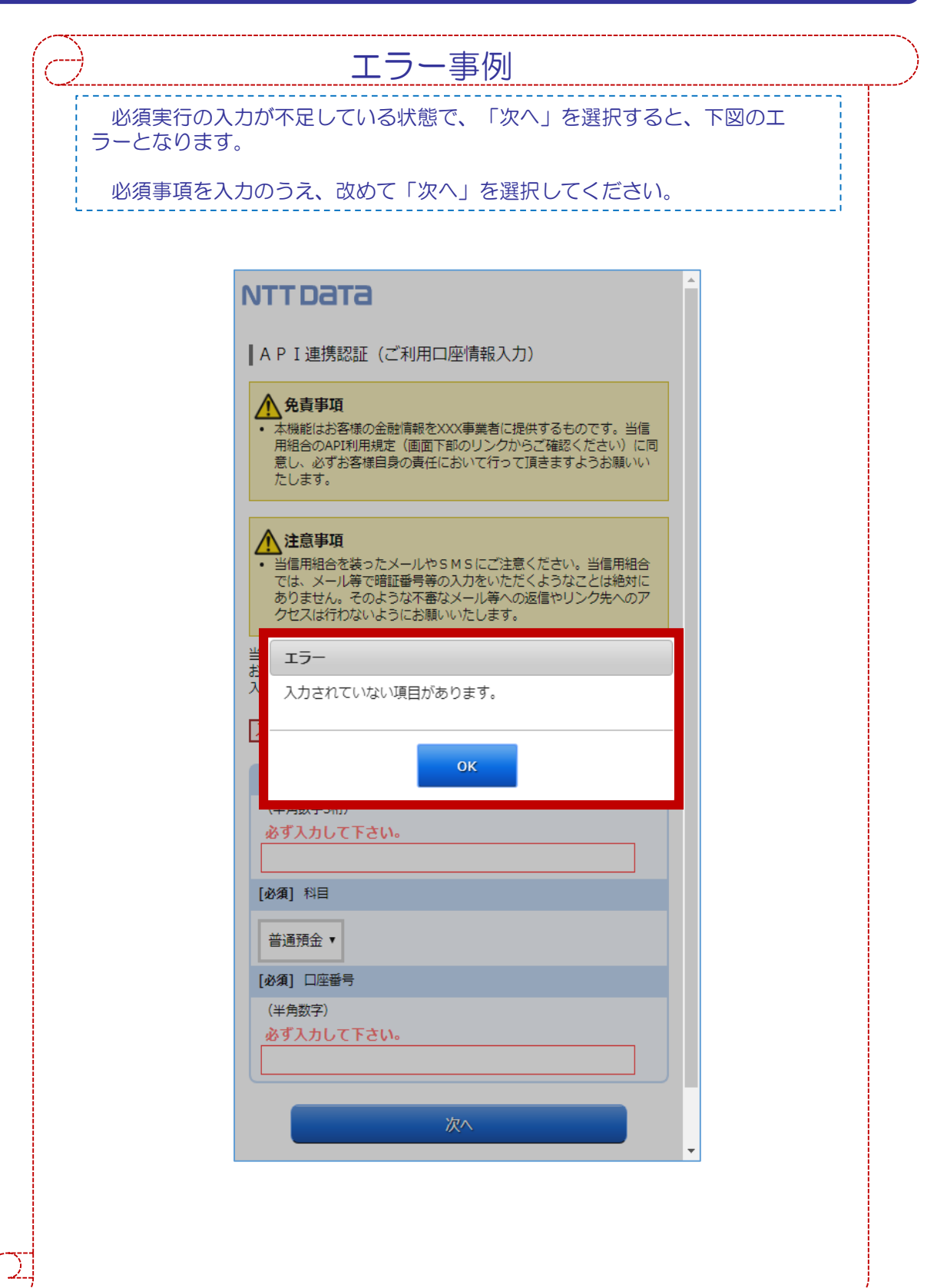

### 画面②【お客様情報入力】1/4

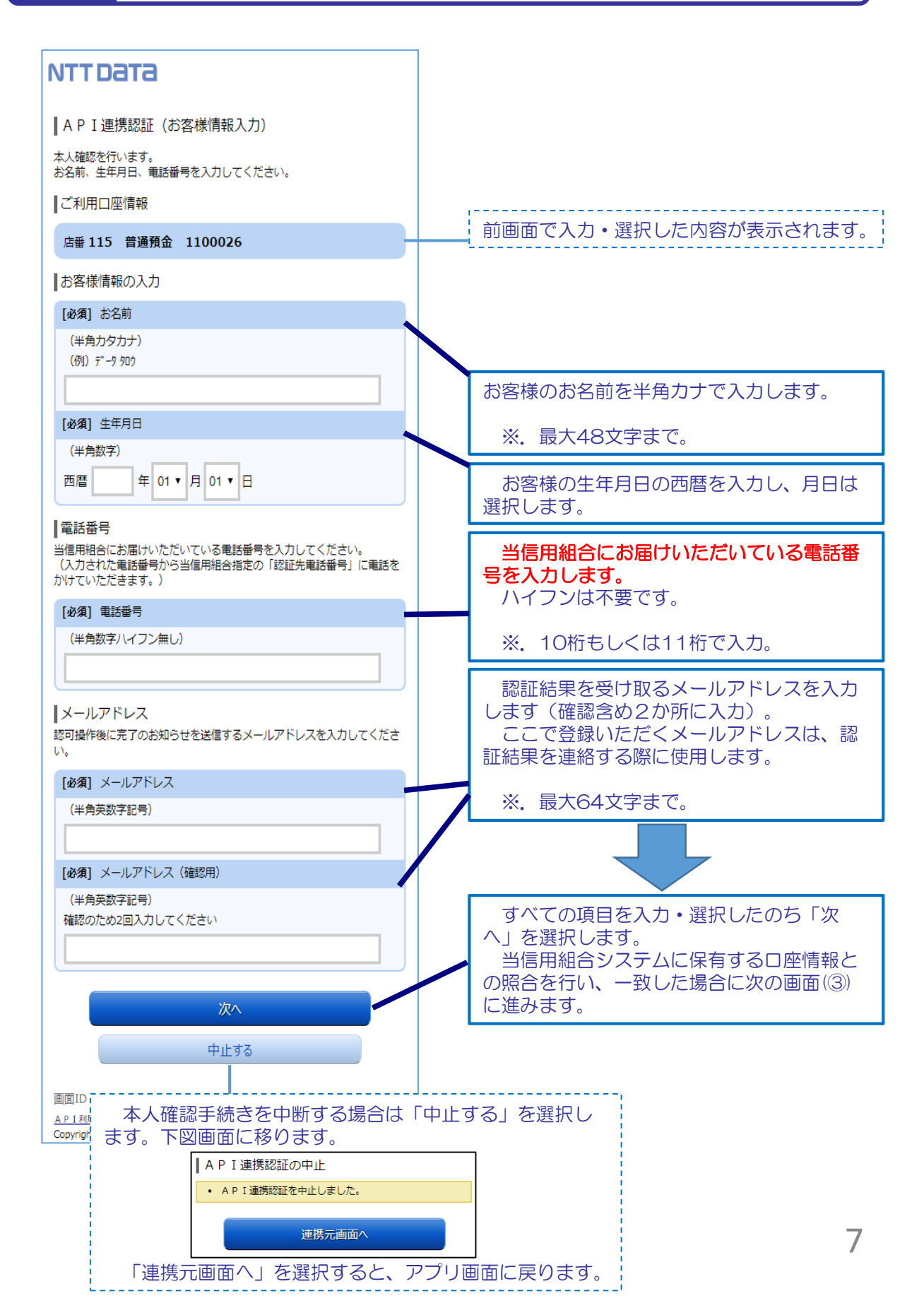

### 画面②【お客様情報入力】2/4

エラー事例 必須項目の入力がない状態で、「次へ」を選択すると、下図のエラーとな ります。 必要事項を入力のうえ、改めて「次へ」を選択してください。 NTTDATA (半角カタカナ) (例) データタロウ 必ず入力して下さい。 [必須] 生年月日 (半角数字) 必ず入力して下さい。 年 01 ▼ 月 01 ▼ 日 西暦 電話番号 当信用組合にお届けいただいている電話番号を入力してください。 (入力された電話番号から当信用組合指定の「認証先電話番号」に電話を かけていただきます。) エラー 入力されていない項目があります。 ок [必須] メールアドレス (半角英数字記号) 必ず入力して下さい。 [必須] メールアドレス(確認用) (半角英数字記号) 確認のため2回入力してください 必ず入力して下さい。 次へ 中止する

# 画面②【お客様情報入力】3/4

| No. | エラーメッセージ                                        | エラー内容                                                                  | 対処方法                                                       |
|-----|-------------------------------------------------|------------------------------------------------------------------------|------------------------------------------------------------|
| 1   | ご指定の口座は、本サービスで<br>はお取り扱いできません。                  | ・入力いただいた科目、<br>ロ座番号が現在ご利用中<br>のロ座と一致しない。                               | ・キャッシュカ-<br>ドや通帳を参照し<br>正しい科目、口唇<br>番号を入力する。               |
| 2   | 本人認証情報が誤っています。<br>本人認証項目をご確認のうえ、<br>再度入力して下さい。  | ・科目、口座番号は正し<br>いが、その他の情報に誤<br>りがある。                                    | ・当信用組合に履<br>けている情報を正<br>しく入力する。                            |
| 3   | お取扱いができなくなりました。<br>詳しくは本サービスのお問合せ<br>窓口へご照会下さい。 | ・上記No.2のエラーを規<br>定回数繰り返したことで<br>ロックされ、当日中はA<br>PI連携認証操作が行え<br>なくなった状態。 | ・アカウントロックは翌日0時に目動解除されますので、その後改めて<br>操作する。                  |
| 4   | ただ今お取扱いできません。<br>詳しくは本サービスのお問合せ<br>窓口へご照会下さい。   | <ul> <li>・アカウントロック(上<br/>記№3)された状態で、</li> <li>API連携認証を行った。</li> </ul>  | <ul> <li>・お急ぎの場合に</li> <li>当信用組合にお問<br/>合せください。</li> </ul> |

# 画面②【お客様情報入力】4/4

| No. | エラーメッセージ                                                         |                                                                                                    | 対処方法                                                             |
|-----|------------------------------------------------------------------|----------------------------------------------------------------------------------------------------|------------------------------------------------------------------|
| 1   | ににうの時间はサービスを行っ<br>ておりません。<br>ご了承下さい。                             | <ul> <li>・ 当信用組合システムは<br/>以下がサービス時間外と<br/>なります。</li> <li>◆第2、第4日曜日前日<br/>の23:50~</li> <li>7:00(定期的なシス<br/>テム休止時間です)</li> <li>◆毎日0時から1分程度</li> <li>◆毎日4時から数分程度</li> </ul> | ・ 左記時间を避け<br>て、改めて操作す<br>る。                                      |
| 2   | ただ今受付が混雑しております<br>ので、しばらくしてからご利用<br>下さい。                         | ・金融機関API対象ア<br>プリの取引が集中してい<br>る。                                                                                                    | ・しばらくしてか<br>ら、改めて操作す<br>る。                                       |
| 3   | 調整のため連絡ができなくなり<br>ました。<br>なお、お急ぎの場合は本サービ<br>スのお問合せ窓口へご照会下さ<br>い。 | ・システムエラーです。                                                                                                    | ・しばらくしてか<br>ら、改めて操作し、<br>それでも改善しな<br>い場合は、お問合<br>せ窓ロへご照会下<br>さい。 |
| 4   | ご指定のサービスはただ今お取扱いできません。<br>なお、お急ぎの場合は本サービスのお問合せ窓口へご照会下さい。         |                                                                                                    |                                                                  |

### 画面③【電話番号の確認】1/1

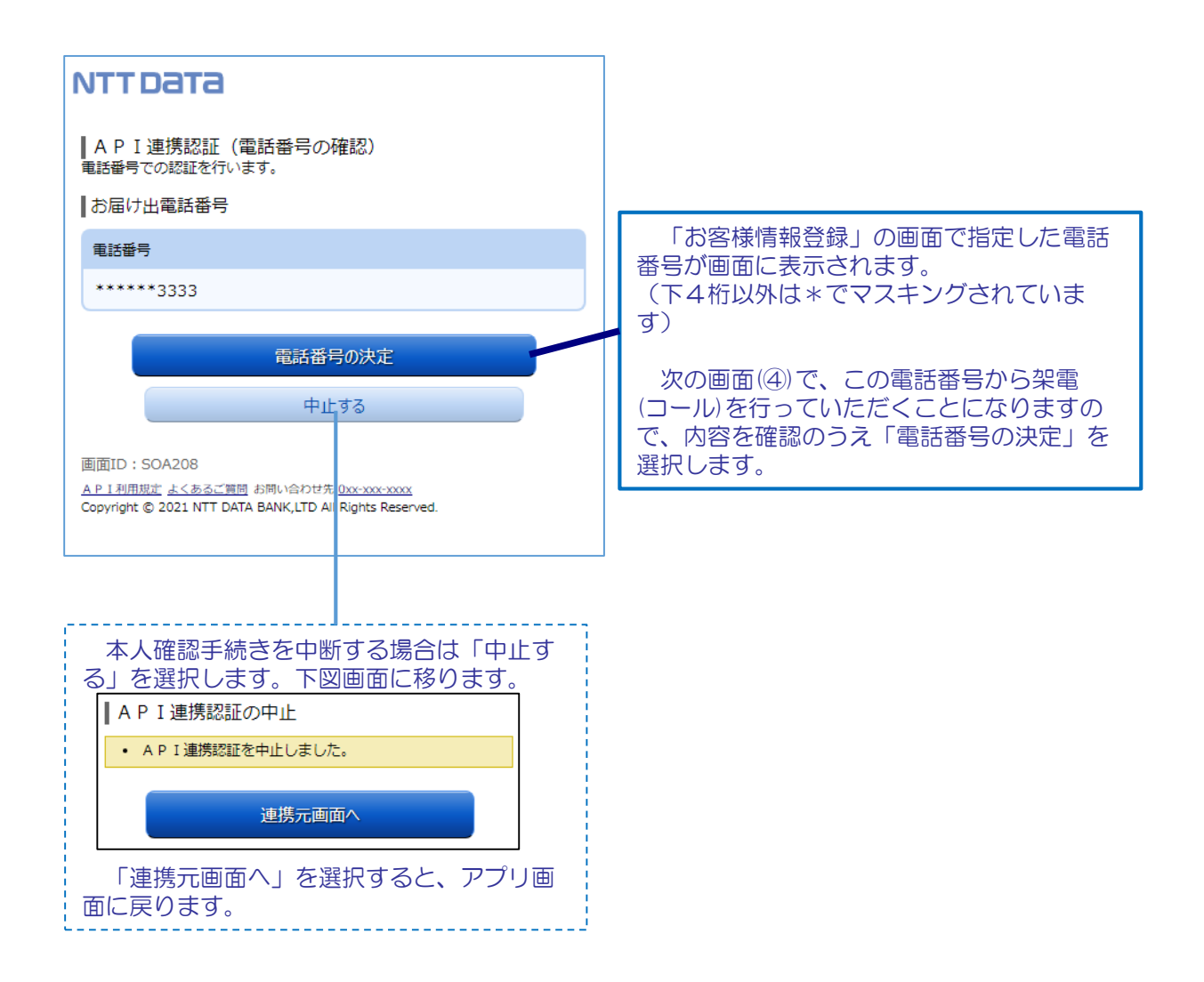

#### 画面④【電話番号認証】1/2

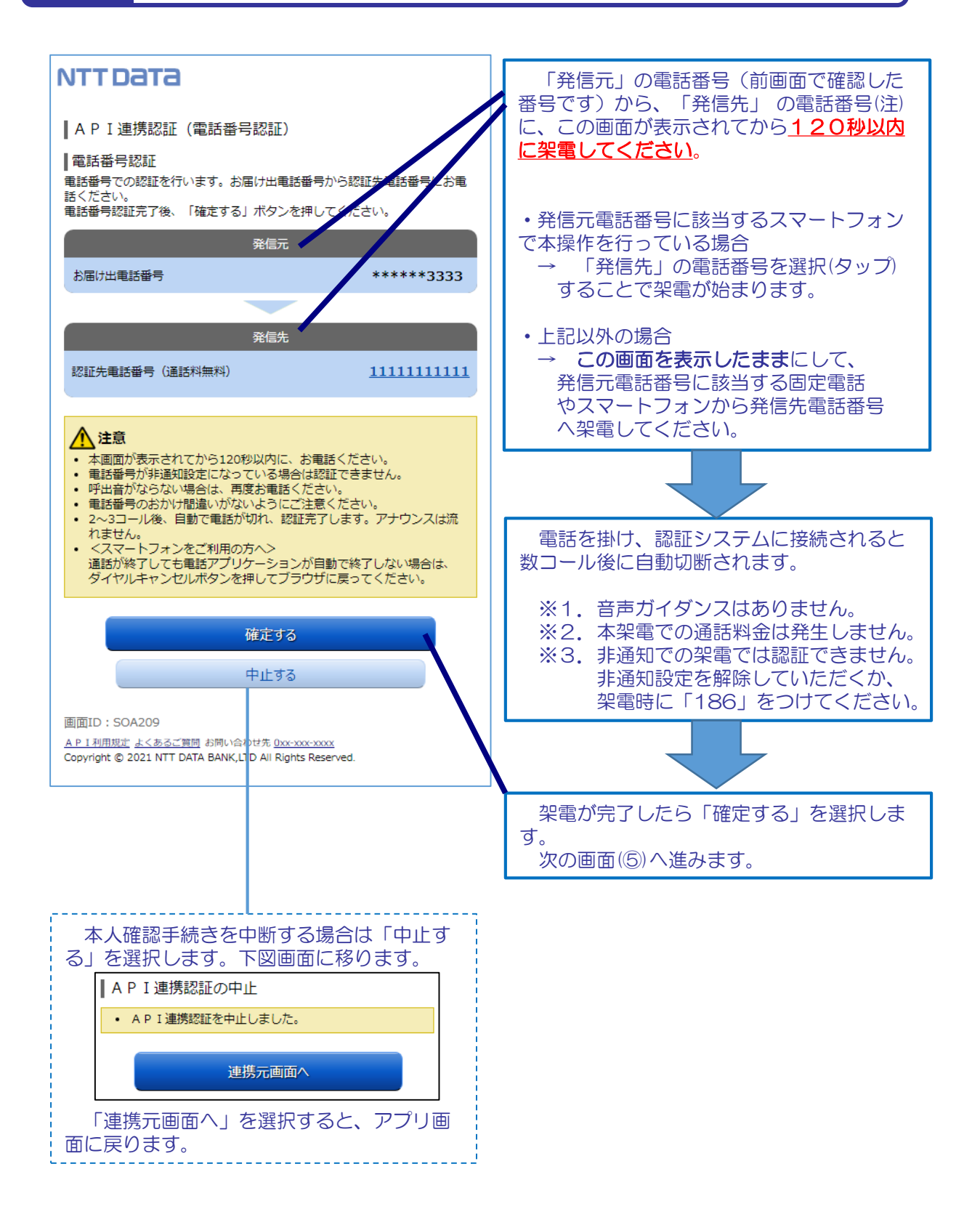

## 画面④【電話番号認証】2/2

7.

2

| ਰ      | 架電する前に「確定する」を選択すると、以下のメッセージが表示されま                                            |
|--------|------------------------------------------------------------------------------|
| 9      | 架電したのちに、改めて「確定する」を選択してください。                                                  |
|        | ▲ P I 連携認証(電話番号認証)                                                           |
|        | ┃電話番号認証                                                                      |
|        | 電話留号での総証を行います。お届け五電話留号から総証元電話留号にお電<br>話ください。<br>電話番号認証完了後、「確定する」ボタンを押してください。 |
|        |                                                                              |
|        | <ul> <li>認証中(認証着信待ち)</li> </ul>                                              |
|        | ·                                                                            |
|        |                                                                              |
| •      | 120秒経過後の架電<br>120秒経過後の「確定する」ボタン選択                                            |
| は<br>A | 無効となります。<br>PI連携認証の最初に戻って操作してください。                                           |
| 本      | アプリを操作しているスマートフォン以外の電話から架電する際に、誤っ                                            |
| て<br>作 | 本アプリを終了してしまった場合は、再度アプリを立ち上げて最初から操<br>をし直してください。                              |
|        | '                                                                            |

画面⑤ 【キャッシュカード暗証番号認証】 1/2

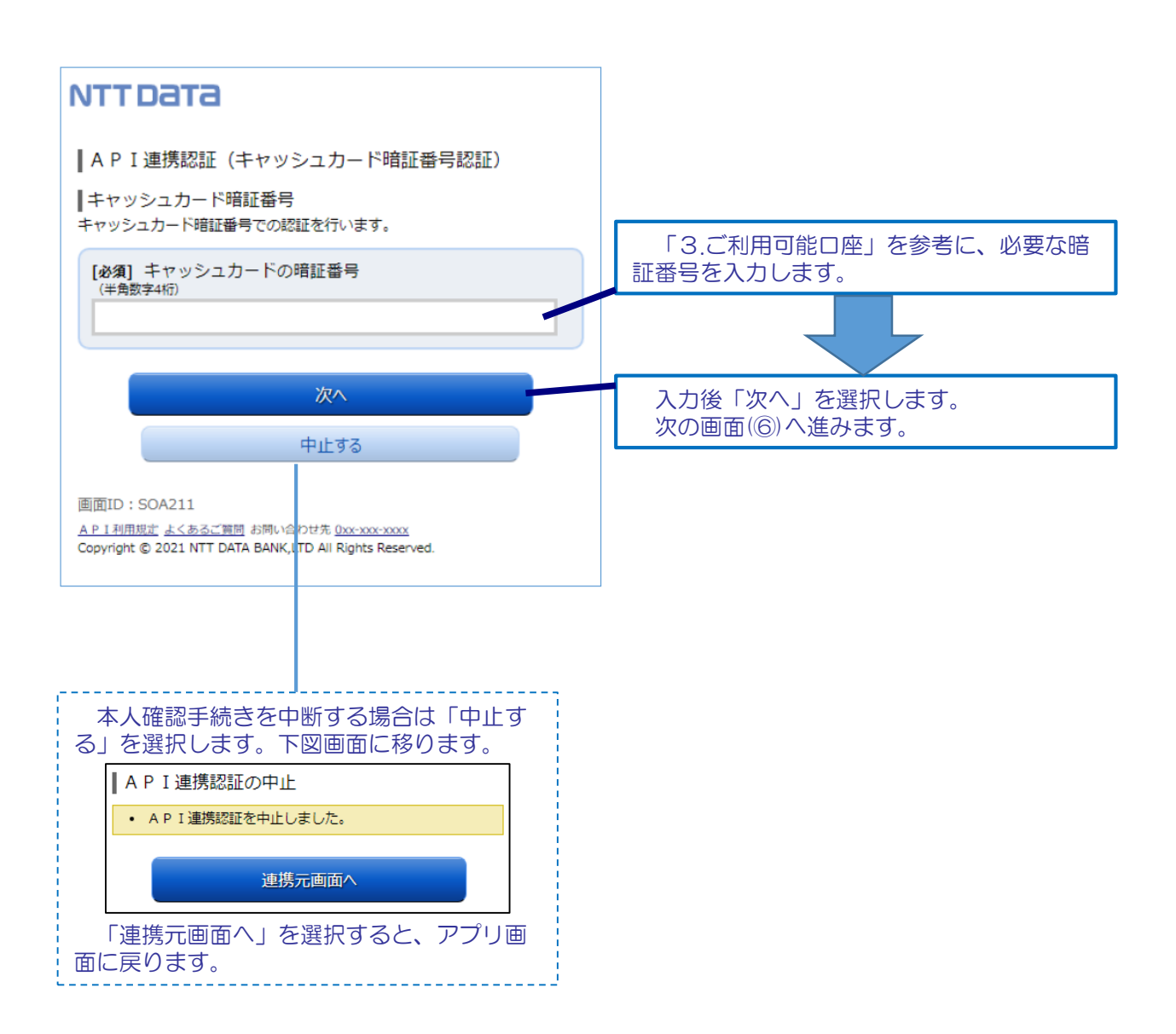

#### 画面⑤ 【キャッシュカード暗証番号認証】 2/2

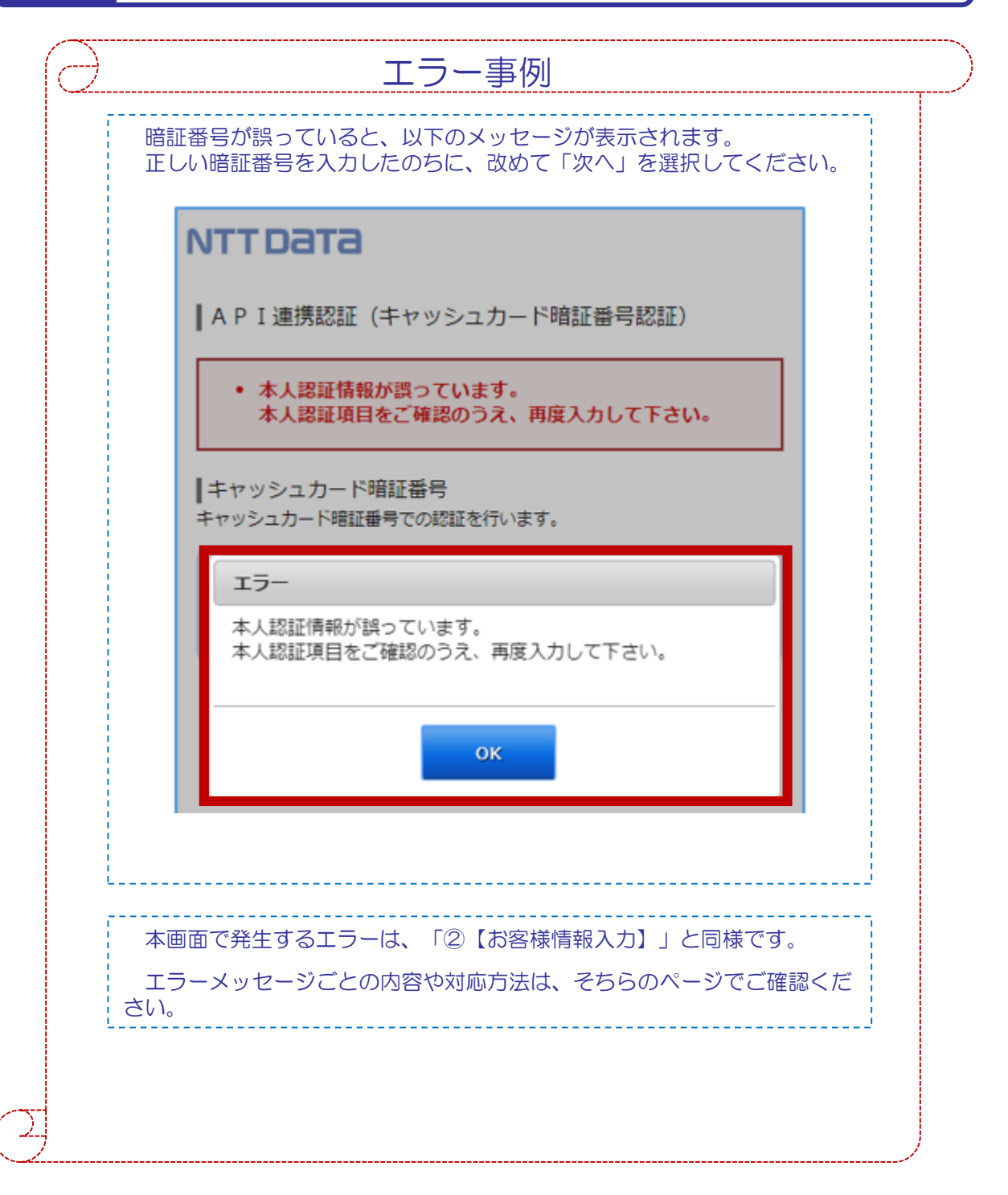

画面⑥【情報連携認可】1/1

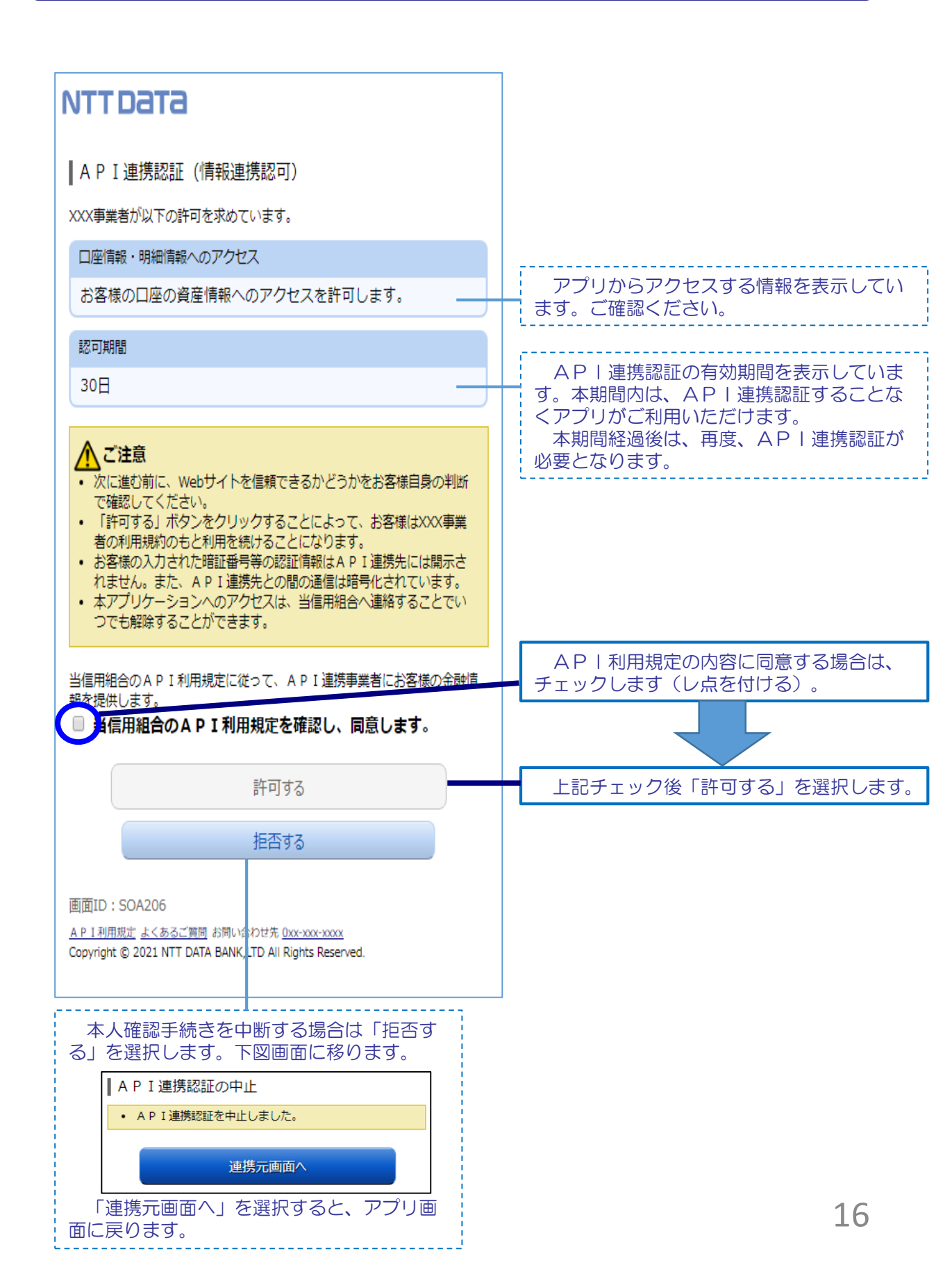

## 10. よくある質問

1. 認証前

(Q1)信用組合に届け出した電話番号がどれだか分からない(忘れた)。 ☞ お口座のある店舗にお問い合わせください。

- 2. 認証完了後
- (Q1)API連携認証で、暗証番号を複数回間違えてロックされてしまった。ATMからの出金取引なども制限されてしまうのか。 ☞ ロックされるのはAPI連携認証だけです。
  - その他のお取引には制限はかかりません。
- (Q2)本人認証情報を複数回誤り「お取扱いができなくなりました。」 というメッセージが出力した。
  - ☞ 本人認証情報を複数回誤りますと一時的に閉塞状態となります。
    閉塞状態は翌日○時に解除されます。
- (Q3)認証操作が完了したがメールが届かない。

 スマートフォンのメール受信設定等にて以下のドメインからの 受信ができるよう設定をお願い致します。
 【@webcenter.anser.or.jp】

- (Q4)・誤ったカナ氏名で登録してしまったので修正したい。 ・氏名が変わったので変更したい。
  - API連携認証時にご登録いただいた氏名(カナ)は、認証 操作時の操作ログに記録するためだけのものですので、
     認証完了後は、修正等する必要はありません。
- (Q5)・誤ったメールアドレスで登録してしまったので修正したい。
   ・メールアドレスが変わったので変更したい。
  - ☞ API連携認証時にご登録いただいたメールアドレスは、認証 操作完了後の通知メールを送信するためだけのものですので、 認証完了後は、修正等する必要はありません。

1/2

# 10. よくある質問

2/2

| 3. サービスについて                                                                                                    |
|----------------------------------------------------------------------------------------------------|
| <ul> <li>(Q1) API連携認証がサービス時間外となる時間を確認したい</li> <li> ▶ 以下の時間についてはサービス時間外となります。 <ul> <li>①毎日0時から1分程度</li> <li>②毎日4時から数分程度</li> <li>③毎月第1および第3月曜日の2:00~6:00</li> <li>④毎月第2および第4日曜日の前日23:50~翌7:00</li> <li>⑤1月1日~3日の0:00~8:00、19:00~24:00</li> <li>⑥その他システムメンテナンスの場合</li> </ul></li></ul> |
| <ul> <li>(Q2)取引明細で照会できる取引日の範囲は。</li> <li>☞ 当信用組合システムでは約3か月分の取引明細を保有していますので、その範囲の中で確認が可能です。</li> </ul>                                                                                                    |
| (Q3)アプリで一度照会した(取込んだ)取引明細はいつまで見れるのか。<br>☞ 「しんくみアプリ with CRECO」では、一度取得したデータは<br>アプリ内に蓄積されるため、1年、2年と経過しても過去のご利用<br>明細を確認することができます。                                                                                                    |
| <ul> <li>(Q4)これまで本アプリの認証で使っていた口座を別の店舗に移動(移管)した。どうすればよいか。</li> <li>例)いままで O11店舗 口座番号1111111</li> <li>現 在 O22店舗 口座番号2222222</li> <li>☞ 口座の移管後は、旧店舗・旧口座番号(O11-1111111)での<br/>アプリ利用(情報更新、API連携認証)は不可となります。</li> <li>アプリを継続して利用する場合は、新店舗・新口座番号(O22-222222)で、API連携認証を行う必要があります。</li> </ul> |

# 10. よくある質問

2/2

| 4.その他                                                                                                    |
|----------------------------------------------------------------------------------------------------|
| <ul> <li>(Q1)アプリをアンインストールした。アプリ事業者と口座の連携は、<br/>即時に解除されるのか。</li> <li>☞ 誤ってアンインストールした場合などを考慮し、一定期間は連携<br/>が継続されます。</li> </ul>                                                                                                    |
| <ul> <li>(Q2)スマートフォンの機種変更をする(した)。どうすればよいか。</li> <li>✓ &lt;機種変更前にやること&gt;</li> <li>1.メニューから「機種変更」を押す</li> <li>2.機種変更後のデータ受け取りに必要なパスワードを設定し、<br/>引継番号も一緒にメモしておく</li> <li>3.「機種変更」のボタンを押す</li> <li>⇒データの自動初期化が行われると、データの預け入れ作業は<br/>完了です。</li> <li>&lt;機種変更後にやること&gt;</li> <li>1.機種変更した端末に「しんくみアプリ with CRECO」を<br/>インストールする</li> <li>2.アプリを起動し、利用規約とプライバシーポリシーが表示され<br/>ている画面の左下「機種変更」ボタンを押す</li> <li>3.データを預けた際の引継番号とパスワードを入力して<br/>「機種変更手続き開始」ボタンを押す</li> <li>4.アプリの起動に必要なパスコード(数字4桁)を設定する<br/>⇒カレンダーが表示され、しばらく経つとデータが取り込ま<br/>れて完了です。</li> </ul> |
|                                                                                                    |

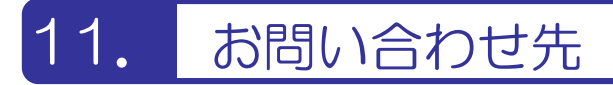

ぐんまみらい信用組合 お客様相談室

電話番号: 0120-219-190

FAX : 027-322-2457

受付時間:月曜日~金曜日(当組合休業日は除く) 午前9時~午後5時